## Anleitung Parkbewilligung

- APP "Parkingpay" herunterladen
- APP öffnen, Anmeldeseite erscheint
- "Einloggen" / "Hier registrieren" drücken (Kontoeröffnung öffnet sich)

| Swisscom <sup>46*</sup> . <b>.।</b> |                                      | 🜀 ዾ 72% 💷 16:34 | Swissc          | om <sup>46*</sup> ill                                                        | ወଁ 🎗 72% 🔳 16:34  |
|-------------------------------------|--------------------------------------|-----------------|-----------------|------------------------------------------------------------------------------|-------------------|
| 🔎 parl                              | king pay                             | â               | Ko              | ontoeröffnung                                                                | ×                 |
| E-Mail<br>Passwor<br>Passwor        | rt<br>t vergessen Login<br>EINLOGGEN | n speichern 🗸   | E-N<br>Pa<br>Pa | /lail<br>sswort<br>sswort bestätigen<br>Newsletter abonniere<br>pro Monat)   | en (1-2 Mal       |
|                                     | Noch kein Konto                      | ?               |                 | Ich bin mit den <u>AGB</u> u<br><u>Datenschutzerklärun</u><br>einverstanden. | und<br>g          |
|                                     | HIER REGISTRIE                       | REN             |                 | REGISTRIEI                                                                   | REN               |
| Privacy                             | AGB                                  | DE              |                 | Haben Sie schon e                                                            | in Konto?<br>.DEN |
|                                     | Q                                    |                 |                 | Q                                                                            |                   |

- E-Mail eintragen, Passwort definieren
- Angaben werden geprüft, E-Mail mit Bestätigungslink öffnen und Registrierung abschliessen

- Auswahl Privatkunde / Firmenkunde

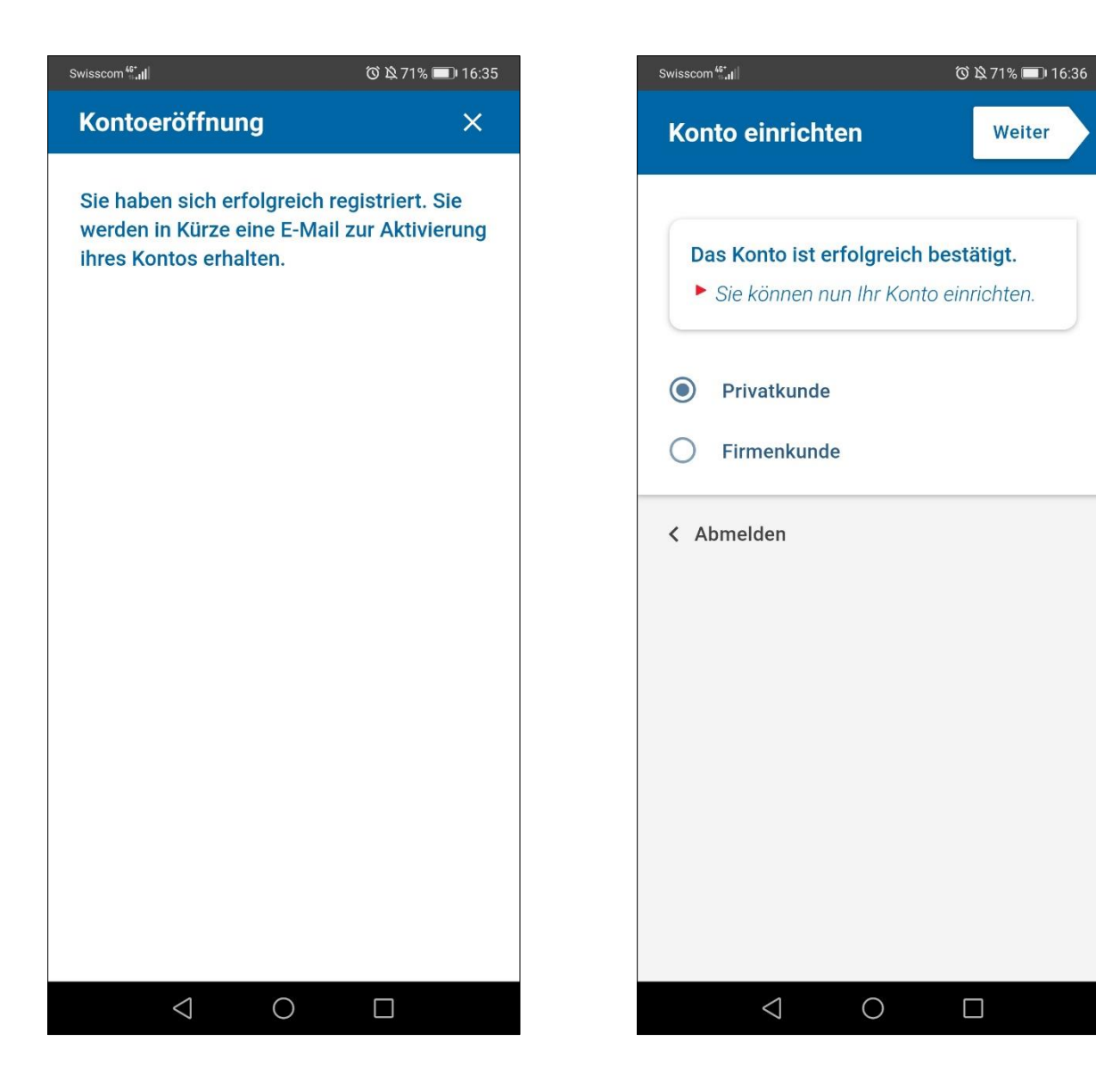

- Kontaktinformationen und Adresse abfüllen -
- Fahrzeugbezeichnung und Kennzeichen eintragen
  Unter Konto-Einstellungen Zahlungsmittel hinterlegen (ansonsten können keine Transaktionen durchgeführt werden)

| Swisscom 🖏 🛛        | 🔞 🎗 71% 💷 16:36 | Swisscom <sup>49*</sup> I                                      | 🔞 🖄 71% 💷 16:37                            |
|---------------------|-----------------|----------------------------------------------------------------|--------------------------------------------|
| Konto einrichten    | Weiter          | Konto einrichten                                               | Weiter                                     |
| Anrede<br>Frau Herr |                 | Fahrzeugbezeichnun                                             | g                                          |
| Vorname             |                 | Kennzeichen                                                    |                                            |
| Nachname            |                 | Land<br>Schweiz                                                | >                                          |
| Adresse             |                 | Schildart<br>Motorwagen                                        | >                                          |
| PLZ Ort             |                 | Nach der Registrie<br>Fahrzeuge direkt ir<br>verwaltet werden. | rung können weitere<br>n Konto erfasst und |
| Schweiz             | >               | < Zurück                                                       |                                            |
| < Zurück            |                 |                                                                |                                            |
|                     |                 |                                                                |                                            |
|                     |                 | $\triangleleft$ (                                              |                                            |

- PLZ / Ort wählen
- Bewilligung drücken

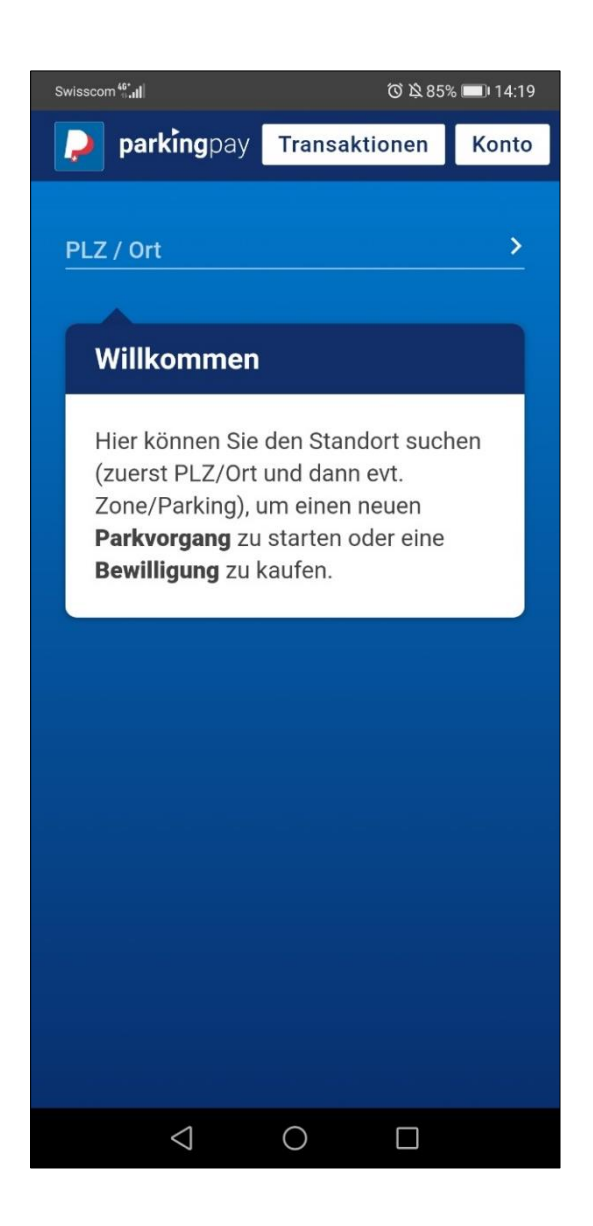

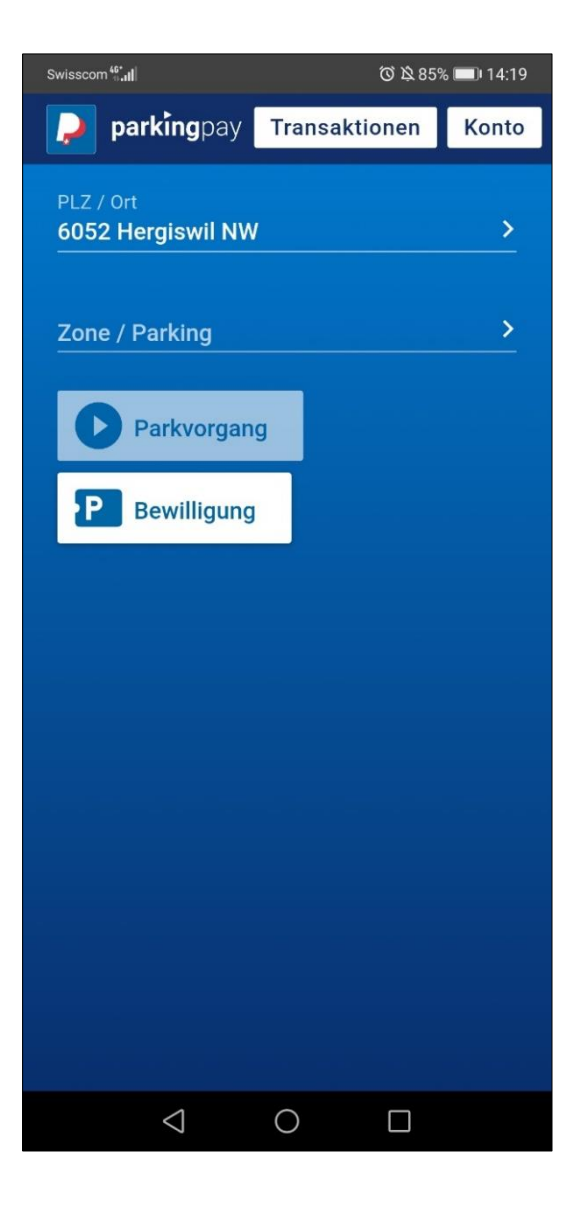

- Unter Bewilligungsart gewünschte Bewilligung wählen Feld erscheint "Freigabe-Pflicht" Beantragen drücken -
- -
- \_

| Swisscom 🔐 🗤              | 🕼 🔌 94% 🔲 I 09:23 |
|---------------------------|-------------------|
| Bewilligungsart           | ×                 |
| Einstellhalle Dorf 24h/7d | I                 |
| Einstellhalle Dorf        |                   |
| Parking Grossmatt / Lop   | persaal           |
| instellhalle Dorf P+R     |                   |
| andwerker                 |                   |
| litarbeitende Gemeinde    |                   |
| rkplatz Acheri 24h/7      |                   |
| arkplatz Acheri P+R       |                   |
|                           |                   |
|                           |                   |
|                           |                   |
|                           |                   |

- Feld erscheint "Freigabe beantragt" (Anfrage wird geprüft und bei erfolgreicher Prüfung freigegeben werden)

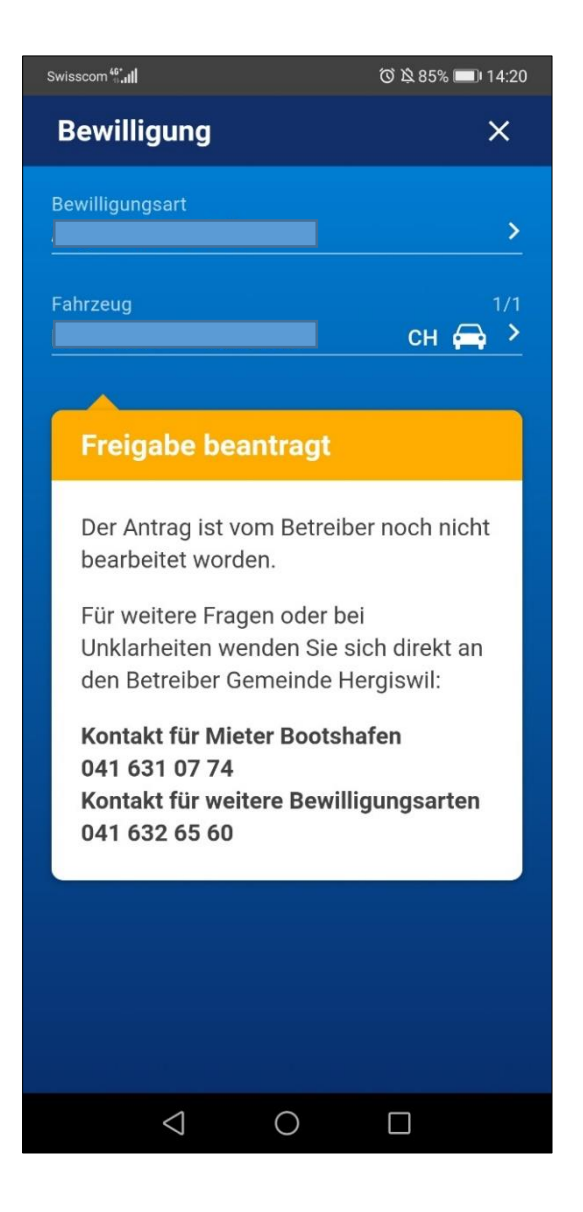

Bei Fragen oder Unklarheiten meldet euch bei:

Hotline Parking-Pay: 0848 330 555 / info"parkingpay.ch / Kontakt Gemeinde Hergiswil, Abteilung Liegenschaften: 041 632 65 60 / liegenschaften@hergiswil.ch